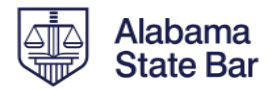

# Instructions for Online Payments of the Consolidated Fee Invoice September 1, 2022

## A. MEMBER LOGIN/ACCESSING CONSOLIDATED FEE INVOICE

1. Login to <u>www.alabar.org</u> by clicking **Member Login** in the top right corner of the webpage and entering your username and password on the login screen, and click **Login**. This takes you to your Dashboard page.

|           |             | > | Member Login | Find a Member |
|-----------|-------------|---|--------------|---------------|
|           | Search Site |   |              | Q             |
| For the P | Public      |   |              |               |
|           |             |   |              |               |

2. Or, if already logged in, access your Dashboard page by hovering over your name in the top right corner of any page on the website, and choosing "View Dashboard". See below.

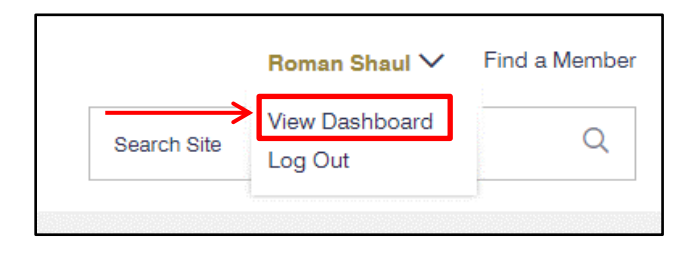

3. Click Renew Now in the top menu box or Consolidated Fee Invoice on the Dashboard Navigation menu.

| Consolidated Fee Invoice<br>Renew your occupational license or special | Member Status                                         |                                                  |
|------------------------------------------------------------------------|-------------------------------------------------------|--------------------------------------------------|
| membership.                                                            | CSF Status: Payment history                           | Referrals: No referrals                          |
| Renew Now                                                              | MCLE Status                                           | Ethics Status                                    |
| Fastcase<br>Free for Alabama Bar Members.                              | .0 MCLE Gredits (12 Required)<br>View Report          | .0 Ethios Credits (1 Required)<br>View Report    |
| Go to Fastcase →                                                       | Your Favorite Pages                                   |                                                  |
| Find a Member<br>Search the ASB Member Database.                       | You don't have any pages saved. To get started you ca | n use the Save Page 📮 link underneath the Search |
| Find a member →                                                        | Form in the sites header.                             |                                                  |
| Dashboard Navigation                                                   |                                                       |                                                  |
| Consolidated Fee Invoice                                               | Your Sections                                         | Join Sections                                    |
| CSF Payment History                                                    |                                                       |                                                  |

4. The next screen provides you with the contact and other information we have on file. Please verify this information is accurate. If any information is missing or incorrect, please add or update that information by clicking Update Profile. (Following submission of the changes, click the Renew Now button or Consolidated Fee Invoice in the Dashboard Navigation to return to this screen and continue with the payment process.)

| Consolidated Fee Invoice<br>Renew your occupational license or special | Annual Fee and Reporting Statement                                                                                                    |
|------------------------------------------------------------------------|----------------------------------------------------------------------------------------------------|
| membership.                                                            | Please review your information below <sup>1</sup> . If information is incomplete or incorrect, <b>stop here</b> and visit Update<br>Profile to correct it.                       |
| Renew Now                                                              | Circuit: 15                                                                                                    |
|                                                                        | Hon. Roman Ashley Shaul                                                                                                    |
| Fastcase                                                               | Mailing Address <sup>2</sup> Firm                                                                                                    |
| Free for Alabama Bar Members.                                          | PO Box 671 Alabama State Bar                                                                                                    |
|                                                                        | Montgomery, AL 36101-0871                                                                                                    |
| GO TO FASICASE 7                                                       | Physical Address 3                                                                                                    |
|                                                                        | 415 Dexter Ave                                                                                                    |
| Find a Member                                                          | Montgomery, AL 36104-3742                                                                                                    |
| Search the ASD Member Database.                                        |                                                                                                    |
| Find a member →                                                        |                                                                                                    |
|                                                                        |                                                                                                    |
| Dashboard Navigation                                                   | <sup>1</sup> ALL fields are required. Members must maintain current contact information.                                                                                         |
|                                                                        | <sup>2</sup> The bar will use the mailing address to communicate via U.S. Mail.                                                                                                  |
| Consolidated Fee Invoice                                               | Please provide or correct the physical address (street address or rural box number) of your principal office. The<br>information will be used for election of bar commissioners. |
| CSF Payment History                                                    |                                                                                                    |
| Join Sections                                                          | All fees are due October 1. After October 31, a statutory late fee is added to Occupational Licenses.                                                                            |
| MOLE Compliance Report                                                 | Please have your payment method ready. ACH/eCheck is accepted at no charge; credit/debit cards are                                                                               |
|                                                                        | accepted with a 3% convenience fee as allowed by Alabama state law.                                                                                                    |
| Member Benefits                                                        | Paymente may take 7.10 days to be processed. Your license will be issued after successful processing                                                                             |
| Member Benefit Discounts                                               | r ayments may take 7 to days to be processed. Four incense will be issued alter successful processing.                                                                           |
| Members List                                                           | If you plan to seek Voluntarily Inactive status (not in good standing) for the coming year, you must submit that                                                                 |
| Referral Followup                                                      | request in writing to ms@alabar.org NO LATER THAN December 31, 2022 to avoid an administrative suspension<br>due to non-navment                                                  |
| Request Certificate of Good Standing                                   |                                                                                                    |
| Pooking Employment                                                     | Continue To Form                                                                                                    |
| Зеекінд Етіріоуттепі.                                                  |                                                                                                    |
| Submit an Event                                                        |                                                                                                    |

5. If contact information is correct, click Continue To Form at the bottom of the page to make your selections for license type, Alabama Law Foundation (ALF) donations and if you are joining/renewing sections. If you are purchasing an occupational license you will also complete your IOLTA certification on the Alabama State Bar website!

| All fees are due October 1. After October 31, a statutory late fee is added to Occupational Licenses.                                                                                                    |
|----------------------------------------------------------------------------------------------------|
| <b>Please have your payment method ready.</b> ACH/eCheck is accepted at no charge; credit/debit cards are accepted with a 3% convenience fee as allowed by Alabama state law.                                                                  |
| Payments may take 7-10 days to be processed. Your license will be issued after successful processing.                                                                                                    |
| If you plan to seek Voluntarily Inactive status (not in good standing) for the coming year, you must submit that request in writing to ms@alabar.org NO LATER THAN December 31, 2022 to avoid an administrative suspension due to non-payment. |

## **B. MAKING YOUR SELECTIONS**

1. On the next page, select occupational license or special membership and if you are contributing to ALF. Next, please decide if you are joining any sections. Next, are a district attorney, AG, or public defender? Finally, indicate if you performed any Pro Bono Legal Services in 2021. When completed, click **Next** to proceed.

| License Type *                                                                   | Client Security Fund *                                            |  |
|----------------------------------------------------------------------------------|-------------------------------------------------------------------|--|
| Choose one                                                                       | \$25.00                                                           |  |
| Alabama Law Foundation                                                           | Section Dues *                                                    |  |
| Would you like to contribute to the Alabama Law Foundation?                      | Join sections for the Oct. 1, 2022 - Sept. 30, 2023 section year? |  |
| 🔵 I wish to contribute (\$50.00) 🝺                                               | 🔿 Yes, I wish to join/renew 🛛 🌈                                   |  |
| I wish to opt out                                                                | 🛑 No, I do not wish to join 🛸                                     |  |
| Are you a current district attorney (including deputy/assistant),<br>in Alabama? | attorney general (including deputy/assistant), or public defender |  |
| Yes D                                                                            |                                                                   |  |
| Pro Bono *                                                                       | Pro Bono Hours *                                                  |  |
| Did you perform pro bono legal services in 2021? Learn More                      | Estimate the number of hours of pro bono legal services you       |  |
| about why we're collecting this information.                                     | performed in 2021. Whole numbers only.                            |  |
| 🔵 Yes 🔿 No 🗉                                                                     | 500                                                               |  |
|                                                                                  | Please enter a number from <b>1</b> to <b>999</b> .               |  |
| Total                                                                            |                                                                   |  |
| \$75.00                                                                          |                                                                   |  |
|                                                                                  |                                                                   |  |
|                                                                                  |                                                                   |  |
|                                                                                  |                                                                   |  |

2. <u>NOTE:</u> If you wish to join sections, you are taken to a list of available sections. The form will preselect the sections you joined the previous year for convenience. For sections with tiered pricing, a dropdown is available at the bottom to select the appropriate tier.

| Sections                                                               |                                               |
|------------------------------------------------------------------------|-----------------------------------------------|
| Lin to eight actions may be abagon. Your provide a vesta selectio      | have been observed                            |
| Volume / outputs poter: 20 years and yourprevious years selected       | ns have been checked.                         |
| Londership Forum Alumpi note: open to graduates of the Londers         | n for unree years of less                     |
| Leadership Forum Aumini note. Open to graduates of the Leaders         | mp Forum.                                     |
| Judicial Section note: open to elected district, circuit of probate ju | lages, appellate juages and lederal juages.   |
| Administrative Law +\$20.00                                            | Intellectual Property, Entertainment & Sports |
| Appellate Practice +\$20.00                                            | +\$20.00                                      |
| Bankruptcy & Commercial Law +\$20.00                                   | International Law +\$30.00                    |
| Business Law +\$20.00                                                  | Judicial Section +\$25.00                     |
| Business Torts & Antitrust Law +\$20.00                                | ✓ Labor & Employment Law (choose below)       |
| Construction Industry +\$15.00                                         | Leadership Forum (see above) +\$30.00         |
| Criminal Justice +\$20.00                                              | Litigation +\$15.00                           |
| Disabilities Law +\$20.00                                              | Non-Resident Members +\$20.00                 |
| Dispute Resolution +\$15.00                                            | Oil, Gas & Mineral Law (choose below)         |
| <br>Elder Law +\$25.00                                                 | Real Property, Probate & Trusts +\$10.00      |
| Elections, Ethics & Government Relations (choose                       | Senior Lawyers (55 years and older) +\$25.00  |
| below)                                                                 | Solo & Small Firm (choose below)              |
| Environmental Law +\$20.00                                             | Taxation Law +\$30.00                         |
| Family Law +\$50.00                                                    | Women's Section +\$20.00                      |
| Federal Court Practice +\$20.00                                        | Worker's Compensation +\$30.00                |
| Government Contracts +\$15.00 Young Lawyers (see above) +\$20.00       |                                               |
| Health Law +\$15.00                                                    |                                               |
| In-House Counsel & Government Lawyers (choose                          |                                               |
| below)                                                                 |                                               |
| Elections, Ethics & Government Relations: Membership Type*             | Labor & Employment Law: Membership Type*      |
| Choose one                                                             | Choose one                                    |
|                                                                        |                                               |

3. IOLTA certification is completed during renewal. You will certify your IOLTA status when you or your firm administrator completes your annual license renewal. You are only required to submit certification if you are purchasing an occupational license. You will choose your appropriate IOLTA status, whether or not you hold funds and to whom the interest is remitted, if appropriate. <u>NOTE:</u> For remittance purposes, IOLTA account information must be maintained directly with the designated foundation(s). If you do not know which foundation, please check with your firm's financial department or your financial institution.

| IOLTA Account Status *                                                                      | The interest from my IOLTA account(s) is remitted to: *                                                              | IOLTA Account Status *                                                                   | I do not have an IOLTA account because: *                   |
|---------------------------------------------------------------------------------------------|----------------------------------------------------------------------------------------------------|------------------------------------------------------------------------------------------|-------------------------------------------------------------|
| I am in private practice in Alabama and hold<br>IOLTA-eligible client or third party funds. | For remittance purposes, IOLTA account information must be<br>maintained directly with the designated foundation(s). | I am in private practice in Alabama and hold IOI TA-eligible client or third party funds | I do not hold IOLTA-eligible client or third party<br>funds |
| I do not have an IOLTA Account.                                                             | <ul> <li>Alabama Civil Justice Foundation</li> <li>Alabama Law Foundation</li> <li>Both</li> </ul>                   | <ul> <li>I do not have an IOLTA Account.</li> <li>Total</li> </ul>                       | I am not in private practice in Alabama.                    |
| Total<br>\$430.00                                                                           |                                                                                                    | \$430.00                                                                                 |                                                             |
|                                                                                             | Next Save and Continue Later                                                                                         |                                                                                          | Next Save and Continue Later                                |

4. Once again, the ASB will compile the estimated **whole** number of hours of pro bono legal services provided by our members. Please enter the number of **whole** hours in 2021 you provided to help us determine the valuable contribution of Alabama lawyers in providing free legal services.

| Pro Bono *                                                                                               | Pro Bono Hours *                                                                                   |
|----------------------------------------------------------------------------------------------------|----------------------------------------------------------------------------------------------------|
| Did you perform pro bono legal services in 2021? Learn More about why we're collecting this information. | Estimate the number of hours of pro bono legal services you performed in 2021. Whole numbers only. |
| • Yes O No                                                                                               | 500                                                                                                |
|                                                                                                    | Please enter a number from <b>1</b> to <b>999</b> .                                                |
| Total                                                                                                    |                                                                                                    |
| \$375.00                                                                                                 |                                                                                                    |
|                                                                                                    |                                                                                                    |

5. Once all selections have been made, click **Next** to proceed to the confirmation step. Or click **Save and Continue** Later to save your selections and return later to complete your payment.

| Total<br>\$325.00 |                              |
|-------------------|------------------------------|
|                   | Next Save and Continue Later |

6. When you click Next, you will be taken to a confirmation screen to review your selections. If changes are needed, click Previous. If satisfied with your selections, click Next to proceed to payment. Or click Save and Continue Later to save your selections and return later to complete your payment. NOTE: If you have saved your work and have a firm administrator with an account on the website, the firm administrator can also access your saved choices for payment.

| tem                                                                                                    | Qty | Unit Price | Price    |
|----------------------------------------------------------------------------------------------------|-----|------------|----------|
| Occupational License                                                                                                    | 1   | \$325.00   | \$325.00 |
| Client Security Fund                                                                                                    | 1   | \$25.00    | \$25.00  |
| Nabama Law Foundation donation                                                                                                    | 1   | \$50.00    | \$50.00  |
| - Elections, Ethics & Government Relations: Government<br>sector employee \$0.00 - \$0.00 - In-House Counsel & Government Lawyers: Government<br>sector employee \$0.00 - \$0.00 - Labor & Employment Law: Practicing more than 5 years -<br>\$30.00 | 3   |            | \$50.00  |
|                                                                                                    |     | Subtotal   | \$430.00 |
|                                                                                                    |     | Total      | \$430.00 |

## C. PAYMENT OPTIONS: ONLINE PAYMENT OR VOUCHER FOR MAILING WITH PAPER CHECK

1. On the payment screen, select Credit or Debit Card, eCheck/ACH or Voucher. CC or ACH allows you to make your payment online. Voucher creates a voucher for you to print and mail with your paper check.

| 1 Your Information 2 Confirmation 3 Pay                                         | ment                                                                         |
|---------------------------------------------------------------------------------|------------------------------------------------------------------------------|
| Payment Method *                                                                | Total                                                                        |
| O Credit or Debit Card                                                          | \$430.00                                                                     |
| 🔵 eCheck / ACH                                                                  |                                                                              |
| O Voucher for Mailing Paper Check                                               |                                                                              |
| Certification *                                                                 |                                                                              |
| I certify that the foregoing statement<br>subject me to professional discipline | s are true and correct. I acknowledge that false statements herein may<br>e. |
|                                                                                 |                                                                              |
| Previous Complete Save                                                          | and Continue Later                                                           |

# Online Payments (Credit or Debit Card, or eCheck/ACH):

2. If you choose either Credit or Debit Card, or eCheck/ACH, you will fill in your account information, certify your statements and click **Complete**.

| Payment Method *                                                                                                    | Card Processing Fee                                                                      |                                                                 |
|----------------------------------------------------------------------------------------------------|------------------------------------------------------------------------------------------|-----------------------------------------------------------------|
| Credit or Debit Card                                                                                                    | \$12.90                                                                                  |                                                                 |
| O eCheck / ACH                                                                                                    | Total                                                                                    |                                                                 |
| O Voucher for Mailing Paper Check                                                                                                    | \$442.90<br>Billing Address*                                                             |                                                                 |
| Credit Card*                                                                                                    |                                                                                          |                                                                 |
| American Express Discover MasterCard Visa JCB                                                                                                    |                                                                                          |                                                                 |
|                                                                                                    | Street Address                                                                           |                                                                 |
| Card Number                                                                                                    |                                                                                          |                                                                 |
| Month Year                                                                                                    | Address Line 2                                                                           |                                                                 |
| Expiration Date Security Code                                                                                                    |                                                                                          |                                                                 |
|                                                                                                    | City                                                                                     | State / Province / Region                                       |
| Cardholder Name                                                                                                    |                                                                                          | United States                                                   |
|                                                                                                    | ZIP / Postal Code                                                                        | Country                                                         |
| Certification * I certify that the foregoing statements are true and<br>subject me to professional discipline. By clicking "Complete," you agree for the paymer<br>page, and that you are the account owner or an a | d correct. I acknowledge that<br>It method above to be charg<br>authorized user thereof. | t false statements herein may<br>ged the amount displayed on th |
| Do not double-click Complete. Once submission has                                                                                                    | s begun, please wait.                                                                    |                                                                 |

3. The exit screen shows your payment has been submitted and a link to download your receipt (a copy will also be sent to your email of record.)

|            | Your payment was successful!                                                                          |
|------------|----------------------------------------------------------------------------------------------------|
| Thank yo   | u for your online payment. Your receipt will be sent to your email address on record with the bar. To |
| lownload a | printable copy (PDF), click here. Payments may take 7-10 days to be processed. Your license will be   |
| sued only  | after successful processing. Once your payment has been posted, you should receive your license in    |
|            | the mail in 5-7 business days.                                                                        |
|            | « Return to Dashboard                                                                                 |
|            |                                                                                                    |

#### Payment via Voucher and Paper Check:

4. If you choose Voucher for Mailing Paper Check, you only need to certify your statements and click **Complete** to create your voucher for mailing with your paper check.

| Fayment Method                                                                   | Total                                                                  |
|----------------------------------------------------------------------------------|------------------------------------------------------------------------|
| ◯ Credit or Debit Card                                                           | \$430.00                                                               |
| O eCheck / ACH                                                                   |                                                                        |
| Voucher for Mailing Paper Check                                                  |                                                                        |
| (Must be postmarked by October 31 to a                                           | void late fee.)                                                        |
| Certification *                                                                  |                                                                        |
| I certify that the foregoing statements<br>subject me to professional discipline | are true and correct. I acknowledge that false statements herein may . |
|                                                                                  |                                                                        |
|                                                                                  |                                                                        |
|                                                                                  |                                                                        |

5. On the exit screen, click on the link to print your voucher. (You will also receive a courtesy email with your itemized receipt and a PDF of the voucher.) Mail your voucher with your payment as instructed.

| lease rem | it a check in the amount of \$325.00 to the Alabama State Bar. Your voucher is attached to your email |
|-----------|----------------------------------------------------------------------------------------------------|
|           | receipt.                                                                                              |
|           |                                                                                                    |
|           | Download/Print Voucher                                                                                |
|           |                                                                                                    |
|           | Mail your check and voucher to:                                                                       |
|           |                                                                                                    |
|           | Alabama State Bar                                                                                     |
|           | Attn: Wembersnip Dept.                                                                                |
|           | PU D0X 0/ I<br>Montagement AL 26101                                                                   |
|           | Wongomery, AL 60101                                                                                   |
| Once y    | your payment has been posted, you should receive your license in the mail in 5-7 business days.       |
| -         | " Boturn to Dashboard                                                                                 |

#### D. SAVING TO CONTINUE LATER FOR COMPLETION AND PAYMENT

 At any point, you can save your information to return later to complete and pay by selecting Save and Continue Later. Alternatively, a law firm with a "firm administrator" website account can retrieve your saved information and pay for you and other members of your firm at one time.

| Previous | Next Save and Continue Later |
|----------|------------------------------|
|          |                              |

2. If you choose to save and continue later, you will have the option to input an email address to receive a reminder email.

| email addre | 36 |
|-------------|----|